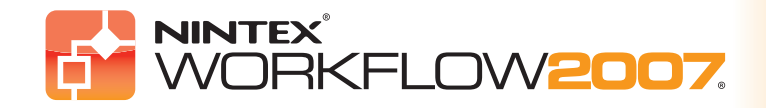

# "Diegimo vadovas"

## Sistemos reikalavimai

#### Operacinė sistema

"Nintex Workflow 2007™" turi būti įdiegta į kompiuterį su "Microsoft Windows Server" 2003 arba 2008 programine įranga.

#### Naršyklė

Tinka "Microsoft Internet Explorer 6.x", tačiau rekomenduojama "Microsoft Internet Explorer 7" arba naujesnė versija.

### Programinė įranga

"Nintex Workflow 2007<sup>™</sup> reikalauja, kad būtų tinkamai įdiegta ir sukonfigūruota ši programinė įranga:

- Microsoft Windows SharePoint Services 3.0" arba "Microsoft Office SharePoint Server 2007"
   "Microsoft .NET Framework 3".
- "Microsoft Windows Server" 2003 arba 2008.
- "SQL Server" 2000, 2005 arba 2008.
- ATKREIPKITE DĖMESĮ: "Nintex Workflow 2007" negali prisijungti prie "Windows Internal Database", kurią naudoja atskiri "SharePoint" diegimo paketai.

## Diegimo procedūros turinys

| 1 "Nintex Workflow 2007™" diegimas                                                                    | 2  |
|----------------------------------------------------------------------------------------------------|----|
| 1.1 Diegimo programos paleidimas                                                                      | 2  |
| 1.2 Sprendimo paketo įdiegimas                                                                        | 3  |
| 1.3 "Nintex Workflow 2007™ Enterprise Features" (pasirenkamojo priedo) diegimas                       | 4  |
| 1.4 Licencijos importavimas                                                                           | 5  |
| 2 Duomenų bazės konfigūravimas                                                                        | 6  |
| 2.1 Konfigūravimo duomenų bazė                                                                        | 6  |
| 2.2 Turinio duomenų bazė                                                                              | 7  |
| 3 "NW2007" serverio nuostatų konfigūravimas                                                           | 8  |
| 3.1 Tinklo programos aktyvavimas                                                                      | 8  |
| 3.2 "NW2007 Workflow" veiksmų įjungimas                                                               | 8  |
| 3.3 El. pašto nuostatų konfigūravimas                                                                 | 8  |
| 3.4 "LazyApproval <sup>™</sup> " įjungimas ir nuostatų konfigūravimas (pasirenkamojo priedo)          | 9  |
| 4 Funkcijų aktyvavimas                                                                                | 10 |
| 4.1 Svetainių rinkimo aktyvavimas                                                                     | 10 |
| 4.2 Komandos svetainės aktyvavimas                                                                    | 11 |
| 4.3 "Nintex Workflow 2007™ Enterprise Features" (pasirenkamojo priedo) komandos svetainės aktyvavimas | 12 |
| A priedas Pastabos dél "User Access Control" (UAC)                                                    | 13 |

GOLD CENTIFIED

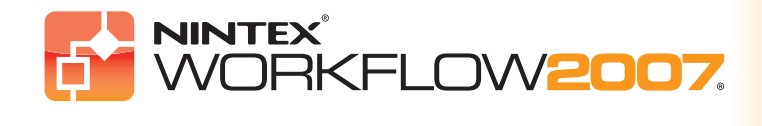

# "Diegimo vadovas"

## 1 "Nintex Workflow 2007<sup>™</sup> diegimas

### 1.1 Diegimo programos paleidimas

 Prisijunkite prie serverio kaip "SharePoint" administratorius su pakankamai įgaliojimų diegti sprendimus ir savybes.
 Dukart spustelėkite diegimo failą ("msi") ir "Next".
 Pastaba: jei "User Access Control" (UAC) įjungtas, žr. A priedą.

|                                                                                                    | Welcome to the<br>Installation Wizard                                                                                    |
|----------------------------------------------------------------------------------------------------|----------------------------------------------------------------------------------------------------|
| The installer will guide you through the steps required to in<br>computer.                                                                                                    | stall Nintex Workflow 2007 on your                                                                                       |
| WARNING: This computer program is protected by copyrig<br>Unauthorized duplication or distribution of this program, or<br>or criminal persulties, and will be prosecuted to the maximu | ght law and international treaties.<br>any portion of it, may result in severe civil<br>m extert possible under the law. |
| Cancel                                                                                                    | < <u>B</u> ack. <u>Next &gt;</u>                                                                                         |

2. Perskaitykite vartotojo licencijos sutartį. Kad galėtumėte tęsti diegimą, turite pasirinkti "I Agree". Spustelėkite "Next".

|                                                                                                    | /2007 <sup>°</sup>                                                                                                    | License Agreement                                                |  |  |
|----------------------------------------------------------------------------------------------------|----------------------------------------------------------------------------------------------------|------------------------------------------------------------------|--|--|
| Please take a moment to read th<br>Agree", then "Next". Otherwise                                         | 'lease take a moment to read the license agreement now. If you accept the terms below, click ''l<br>gree'', then ''Next''. Otherwise click ''Cancel'. |                                                                  |  |  |
| END USER LICENSE A<br>Nintex Workflow 20<br>IMPORTANT-READ CAL<br>Agreement ("EULA"<br>(aither an individ | AGREEMENT FOR NIN<br>007 for Windows S<br>REFULLY: This End<br>) is a legal agree                                                                     | TEX SOFTWARE                                                     |  |  |
| who will be refer:<br>NINTEX software to<br>or is otherwise as                                            | red to in this El<br>echnology that di<br>ssociated with th                                                                                           | JLA as "You") and<br>isplays, accompanies<br>his EULA. including |  |  |
| C I Do Not Agree                                                                                          | • LAgree<br>Cancel                                                                                                    | < <u>B</u> ack <u>N</u> ext>                                     |  |  |

**3.** Pasirinkite "Nintex Workflow 2007" diegimo vietą. Numatytoji vieta yra "C:\Program Files\Nintex\Nintex Workflow 2007\", tuomet spustelėkite "Next".

| WORKFLOW 2007                                                                                                    | Select in                              | stallation folder      |
|----------------------------------------------------------------------------------------------------|----------------------------------------|------------------------|
| The installer will install Nintex Workflow 2007 to the follow<br>To install in this folder, click "Next". To install to a differe | ving folder.<br>nt folder, enter it be | low or click "Browse". |
| Eolder:<br>C\Program Files\Nintex\Nintex Workflow 2007\                                                                           |                                        | Biowse<br>Disk Cost    |
|                                                                                                    |                                        |                        |
| Cancel                                                                                                    | < <u>B</u> ack                         | Next>                  |

**4.** Pasirinkite, ar norite pridėti sprendimą prie "SharePoint" dabar (rekomenduojama), ar įdiegti jį kada nors vėliau su "stsadm" (pažangesniems vartotojams).

| WORKFLOW2007                                                                                                    | Confirm installation                                                                                                    |
|----------------------------------------------------------------------------------------------------|----------------------------------------------------------------------------------------------------|
| The Nintex Workflow 2007 solution can be added to Sh<br>afready deployed (you are updating), Internet Information<br>on each SharePoint web front end server. If you choose<br>staadm.exe. Do you want to add the solution to SharePo | arePoint automatically. If the solution is<br>Services (IIS) will be restarted automatically<br>to add the solution later, you can do so with<br>int now? |
| Yes, add the solution to SharePoint now. Updating O No. do not add the solution to SharePoint L will de                                                                                                    | g will cause IIS to restart.                                                                                                    |
| <ul> <li>We, do not add the solution to sharer once reminde</li> </ul>                                                                                                    | proy it manually later.                                                                                                    |
|                                                                                                    |                                                                                                    |
|                                                                                                    |                                                                                                    |
|                                                                                                    |                                                                                                    |
| Cancel                                                                                                    | < Back Next >                                                                                                    |

5. Diegimo programa praneš, jog yra pasiruošusi tęsti. Spustelėkite "Next".

| WORKFLOW2007                                                                                           | Confirm installation |
|----------------------------------------------------------------------------------------------------|----------------------|
| The installer is ready to install Nintex Workflow 2007 on y<br>Click "Next" to start the installation. | your computer.       |
|                                                                                                    |                      |
|                                                                                                    |                      |
|                                                                                                    |                      |
| Cancel                                                                                                 | < Back               |

6. Jei nuspręsite sprendimą įdiegti dabar, atsiras ir pranyks komandinės juostos langas. Netrukus pasirodys "Installation complete" ekranas. Spustelėkite mygtuką "Close". Fone bus įkelta "SharePoint Central Administration" programa.

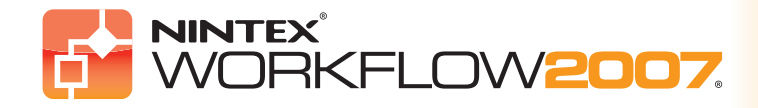

## 1 "Nintex Workflow 2007<sup>™</sup> diegimas (tęs.)

### 1.2 Sprendimo paketo diegimas

**1.** Turėtų būti matomas sprendimas "nintexworkflow2007.wsp". Taip pat matysite įrašą "nintexworkflow2007enterprisefeatures.wsp", tačiau šį priedą turėtumėte diegti tik jei turite "Enterprise" versijos licenciją.

| Central Administration > Operations > Solution Management |              |             |
|-----------------------------------------------------------|--------------|-------------|
| Solution Management                                       |              |             |
|                                                           |              |             |
| This page has a list of the Solutions in the farm.        |              |             |
|                                                           |              |             |
| Name                                                      | Status       | Deployed To |
| nintexworkflow2007.wsp                                    | Not Deployed | None        |
| nintexworkflow2007enterprisefeatures.wsp                  | Not Deployed | None        |
|                                                           |              |             |

#### 2. Spustelėkite "nintexworkflow 2007. wsp" nuorodą, tuomet – įrankių juostoje esančią nuorodą "Deploy Solution".

| Solution Properties                    |                        |
|----------------------------------------|------------------------|
|                                        |                        |
|                                        |                        |
| Deploy Solution   Remove Solution   Ba | ick to Solutions       |
|                                        |                        |
| Name:                                  | nintexworkflow2007.wsp |
| Туре:                                  | Core Solution          |
| Contains Web Application Resource:     | Yes                    |
| Contains Global Assembly:              | Yes                    |
| Contains Code Access Security Policy:  | No                     |
| Deployment Server Type:                | Front-end Web server   |
| Deployment Status:                     | Not Deployed           |
| Deployed To:                           | None                   |
|                                        |                        |

3. "Deploy To?" dalyje jsitikinkite, kad pasirinktas "All content Web applications" variantas, ir spustelėkite mygtuką "OK" (neparodytas).

| the block when the dealers block and the set of the set                                        |                                                                            |  |
|------------------------------------------------------------------------------------------------|----------------------------------------------------------------------------|--|
| use this page to deploy the solution.                                                          |                                                                            |  |
| Solution Information                                                                           | Name: nintexworkflow2007.wsp                                               |  |
| Information on the solution you have chosen to deploy.                                         | Locale: 0                                                                  |  |
|                                                                                                | Deployed To: None                                                          |  |
|                                                                                                | Deployment Status:                                                         |  |
| Deploy When?                                                                                   | Choose when to deploy the solution:                                        |  |
| A timer job is created to deploy this solution. Please specify the time at which you want this | ⊙ Now                                                                      |  |
| solution to be deployed.                                                                       | O At a specified time:                                                     |  |
|                                                                                                | 2/12/2007                                                                  |  |
|                                                                                                |                                                                            |  |
| Deploy To?                                                                                     | Choose a Web application to deploy this solution:                          |  |
| The solution contains Web application scoped resources and should be deployed to specific Web  | All content web applications                                               |  |
| applications. Please choose the Web application where you want the solution to be deployed.    |                                                                            |  |
|                                                                                                | Warning: Deploying this solution will place assemblies in the global       |  |
|                                                                                                | assembly cache. This will grant the solution assemblies full trust. Do not |  |

4. Po kelių akimirkų būsite grąžinti į "Solutions Management" puslapį. Dabar "Nintex Workflow 2007™" turėtų būti rodoma "Deployed".

www.nintex.com • sales@nintex.com © 2007 Nintex LLC, Visos teisės saugomos", • "Galimos klaidos ir trūkumai".

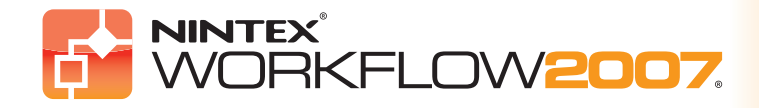

## 1 "Nintex Workflow 2007<sup>™</sup> diegimas (tęs.)

### 1.3 "Nintex Workflow 2007™ Enterprise Features" (pasirenkamojo priedo) diegimas

**1.** "Central Administration" meniu pasirinkite "Operations", tuomet – "Solution Management". "Central Administration" meniu pasirinkite "Operations", tuomet – "Solution Management".

| Central Administration > Operations > Solution Management Solution Management |              |                    |
|-------------------------------------------------------------------------------|--------------|--------------------|
| This page has a list of the Solutions in the farm.                            |              |                    |
| Name                                                                          | Status       | Deployed To        |
| nintexworkflow2007.wsp                                                        | Deployed     | http://james-vpc1/ |
| nintexworkflow2007enterprisefeatures.wsp                                      | Not Deployed | None               |
|                                                                               |              |                    |

2. Spustelėkite "nintexworkflow 2007 enterprise features. wsp" nuorodą ir "Deploy Solution".

| Central Administration > Operations > Solu<br>Solution Properties | ution Management > Solution Properties           |
|-------------------------------------------------------------------|--------------------------------------------------|
|                                                                   |                                                  |
| Deploy Solution   Remove Solution   Ba                            | ck to Solutions                                  |
| Name:                                                             | nintexworkflow2007enterprisefeatures.wsp         |
| Туре:                                                             | Core Solution                                    |
| Contains Web Application Resource:                                | Yes                                              |
| Contains Global Assembly:                                         | Yes                                              |
| Contains Code Access Security Policy:                             | No                                               |
| Deployment Server Type:                                           | Front-end Web server                             |
| Deployment Status:                                                | Not Deployed                                     |
| Deployed To:                                                      | None                                             |
| Last Operation Result:                                            | No operation has been performed on the solution. |

3. "Deploy to?" dalyje įsitikinkite, kad pasirinktas "All content Web applications" variantas, ir spustelėkite mygtuką "OK" (neparodytas).

| Central Administration > Operations > Solution Management > Solution Properties > Deploy Solution Deploy Solution                                                                                          |                                                                                                    |  |  |
|----------------------------------------------------------------------------------------------------|----------------------------------------------------------------------------------------------------|--|--|
| Use this page to deploy the solution.                                                                                                    |                                                                                                    |  |  |
| Solution Information<br>Information on the solution you have chosen to deploy.                                                                                                    | Name:     nintexworkflow2007enterprisefeatures.wsp       Locale:     0       Deployed To:     None       Deployment Status:                                                                                                    |  |  |
| Deploy When?<br>A timer job is created to deploy this solution. Please specify the time at which you want this solution to be deployed.                                                                    | Choose when to deploy the solution:<br>Now<br>At a specified time:<br>10/30/2007<br>Conversional Statement of the solution:<br>00 V                                                                                                    |  |  |
| Deploy To?<br>The solution contains Web application scoped resources and should be deployed to specific Web<br>applications. Please choose the Web application where you want the solution to be deployed. | Choose a Web application to deploy this solution:<br>All content Web applications  Warning: Deploying this solution will place assemblies in the global<br>assembly cache. This will grant the solution assemblies full trust. Do not<br>proceed unless you trust the solution provider. |  |  |

4. Po kelių akimirkų būsite grąžinti į "Solutions Management" puslapį. "NintexWorkflow2007EnterpriseFeatures.wsp" dabar turėtų būti "Deployed". Pakartokite žingsnį ir dar kartą įdiekite "NintexWorkflow2007EnterpriseFeatures.wsp", pasirinkę "Central Administration" žiniatinklio programą kaip "Deploy To" vietą.

| Deploy To?                                                                                                    | Choose a Web application to deploy this solution:                                                                                                    |  |
|----------------------------------------------------------------------------------------------------|----------------------------------------------------------------------------------------------------|--|
| The solution contains Web application scoped resources and should be deployed to specific Web<br>applications. Please choose the Web application where you want the solution to be deployed. | http://james-vpc1:12345/                                                                                                    |  |
|                                                                                                    | Warning: Deploying this solution will place assemblies in the global<br>assembly cache. This will grant the solution assemblies full trust. Do not<br>proceed unless you trust the solution provider. |  |
|                                                                                                    |                                                                                                    |  |

Pastaba: tai reikalinga norint leisti administravimo ataskaitas per "SharePoint Central Administration".

"Nintex Workflow 2007<sup>™</sup> diegimo vadovo 4 puslapis Microsoft

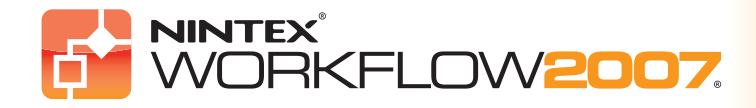

## 1 "Nintex Workflow 2007<sup>™</sup> diegimas (tęs.)

### 1.4 Licencijos importavimas

**1.** Kad galėtumėte naudotis visomis produkto funkcijomis, turite turėti "Nintex" išduotą licencijos failą. Tai gali būti arba produkto licencija, arba įvertinimo licencija. Licencijos failą reikės importuoti į "SharePoint Central Administration". "Central Administration" meniu spustelėkite "Application Management" skirtuką. Tuomet "Nintex Workflow 2007 Server Management" dalyje spustelėkite nuorodą "Licensing".

| Nintex Workflow Management |  |
|----------------------------|--|
| = Licensing                |  |

#### 2. "Nintex Licensing" puslapyje spustelėkite mygtuką "Import".

| Nintex Licensing |                  |
|------------------|------------------|
| Import           | Invalid license. |

3. Spustelėję "Browse" mygtuką suraskite savo licencijos failą ir spustelėkite mygtuką "Import".

| Nintex    | Licensing                                                                                          |
|-----------|----------------------------------------------------------------------------------------------------|
| Filename: | texWorkflow2007Trial.nlf Browse<br>Click 'Browse' to locate a Nintex License file(.nlf) to upload. |
|           | Import Cancel                                                                                      |

#### 4. Bus rodoma licencijos informacija.

| import Export |                                                                                             |
|---------------|---------------------------------------------------------------------------------------------|
|               |                                                                                             |
|               | NINTEX                                                                                      |
|               | Nintex License                                                                              |
|               | Nintex Workflow 2007                                                                        |
|               | Issued by: Cameron McConnell<br>Date issued: 10/31/2007<br>Issued to: James Tyzack (Nintex) |
|               | James-VPC1 (Production)                                                                     |
| No softwa     | re assurance purchased. Contact sales@nintex.com to purchase software assurance.            |
|               | Nintex Workflow 2007 (10818)                                                                |

Dabar galite konfigūruoti "Nintex Workflow 2007™" duomenų bazes..

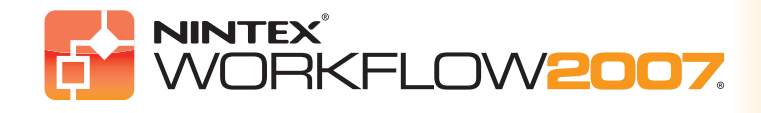

## 2 Duomenų bazės konfigūravimas

### 2.1 Konfigūravimo duomenų bazė

- 1. "Central Administration" meniu spustelėkite "Application Management" skirtuką.
- 2. "Nintex Workflow Management" dalyje spustelėkite "Nintex Database Setup".

| Nintex Workflow Management |  |
|----------------------------|--|
| = Licensing                |  |
| Database Setup             |  |
| Web Application activation |  |
| Manage allowed actions     |  |
| Global settings            |  |
| LazyApproval settings      |  |
| Message templates          |  |
|                            |  |

#### 3. Spustelėkite "Configuration Database" dalyje esantį mygtuką "Create".

|                                                                                            | Manage Nintex Workflow database settings                                                                                                    |
|--------------------------------------------------------------------------------------------|----------------------------------------------------------------------------------------------------|
| View All Site Content Central Administration Operations Application Management Recycle Bin | Use this page to manage the Nintex Workflow database settings.  Configuration Database Note: You must reset IIS for these changes to take effect No configuration database have been set up.  Create |
|                                                                                            | Content Database listing No content databases have been set up                                                                                                    |

Jveskite savo duomenų bazės serverio pavadinimą (atkreipkite dėmesį, kad numatytoji reikšmė yra numatytasis, SharePoint" duomenų bazės serveris).

### Add configuration database

Use this page to create a new Nintex Workflow configuration database.

Warning: this page is not encrypted for secure communication. User names, passwords, and any other information will be sent in clear text. For more information, contact your administrator.

#### **Database Name and Authentication**

Note: Nintex Workflow 2007 cannot connect to a Windows Internal Database that is used by sta

Use of Wind specify the

| and-aione SnarePoint installations.<br>dows authentication is strongly recommended. To use SQL authentication, | Database Name                                                                                    |
|----------------------------------------------------------------------------------------------------|--------------------------------------------------------------------------------------------------|
| a ledenciais venici i veni de asea lo connect to the database.                                                 | Connect to existing database<br>Database authentication                                          |
|                                                                                                    | <ul> <li>Windows authentication (recommended)</li> <li>SQL authentication<br/>Account</li> </ul> |
|                                                                                                    | Password                                                                                         |
|                                                                                                    | OK Cancel                                                                                        |

Database Server

MYDATABASESERVER

5. Jveskite duomenų bazės pavadinimą. Atkreipkite dėmesį, kad NW2007 gali naudoti kelias duomenų bazes, vieną – konfigūravimo procesui, kitas – turiniui. Pagal numatytąsias sąlygas konfigūracijos duomenų bazė taip pat paverčiama turinio duomenų baze. Jei norite, galite pridėti ir daugiau duomenų bazių.

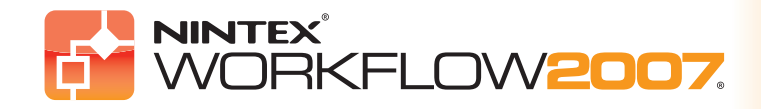

## 2 Duomenų bazės konfigūravimas (tęs.)

### 2.2 Turinio duomenų bazė

6. PASIRENKAMOJI: spustelėkite "Add Content Database" nuorodą.

|                                                | Manage Nintex Workflow database settings                                                             |  |  |
|------------------------------------------------|----------------------------------------------------------------------------------------------------|--|--|
| View All Site Content                          | Use this page to manage the Nintex Workflow database settings.                                       |  |  |
| Central<br>Administration                      |                                                                                                    |  |  |
| Operations                                     |                                                                                                    |  |  |
| <ul> <li>Application<br/>Management</li> </ul> | MYDATABASESERVER Data Source=MYDATABASESERVER;Initial Catalog=NW2007DB;Integrated Security=True Edit |  |  |
| 🙆 Recycle Bin                                  |                                                                                                    |  |  |
|                                                | Content Database listing                                                                             |  |  |
|                                                | Data Source=MYDATABASESERVER;Initial Catalog=NW2007DB;Integrated Security=True                       |  |  |
|                                                | Add content database                                                                                 |  |  |

7. Kad galėtumėte pridėti turinio duomenų bazę, spustelėkite pažymimąjį laukelį "Connect to existing database", tuomet – "OK" (mygtukas neparodytas).

| Add content database                                                                                                    |                                                                                                    |  |  |
|----------------------------------------------------------------------------------------------------|----------------------------------------------------------------------------------------------------|--|--|
| Use this page to create a new Nintex Workflow content database.                                                                                                    |                                                                                                    |  |  |
| Database Name and Authentication<br>Use of the default database server and database name is recommended for most cases.<br>Use of Windows authentication is strongly recommended. To use SQL authentication, specify the<br>credentials which will be used to connect to the database. | Database Server          MYDATABASESERVER         Database Name         NW2007DB         Image: Connect to existing database |  |  |
|                                                                                                    | Database Authentication                                                                                                    |  |  |

GOLD CERTIFIED

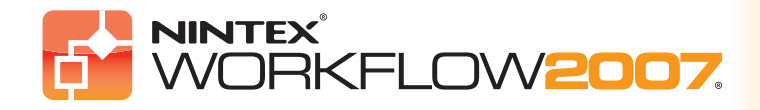

## 3 "NW2007" serverio nuostatų konfigūravimas

### 3.1 Tinklo programos aktyvavimas

Spustelėkite "Application Management" skirtuką, tuomet – "Nintex Workflow Management" skyriuje esančią dalį "Web Application Activation".
 Turėtų būti automatiškai parinktas numatytasis tinklo programos pavadinimas. Spustelėkite mygtuką "Activate".

|                            | Web Application Activation                                    |                                  |
|----------------------------|---------------------------------------------------------------|----------------------------------|
| View All Site Content      | Use this page to enable Nintex Workflow on a web application. |                                  |
| Central<br>Administration  | Web Application                                               | Web Application: http://MYSERVER |
| Operations                 |                                                               |                                  |
| Application     Management |                                                               | Activate Deactivate              |

### 3.2 "NW2007 Workflow" veiksmų įjungimas

3. Spustelėkite "Application Management" skirtuką, tuomet – "Nintex Workflow Management" skyriuje esančią dalį "Manage Allowed Actions".

4. Pažymėkite "Workflow Designer" norimų matyti veiksmų laukelius ir spustelėkite "Save" (neparodyta).

| Contract Advertised    | and the second second second second | and the second allowed a street                                 |              |  |
|------------------------|-------------------------------------|-----------------------------------------------------------------|--------------|--|
| Manage                 |                                     |                                                                 |              |  |
| Hanage Allowed Actions |                                     |                                                                 |              |  |
| Jse this page to       |                                     |                                                                 |              |  |
| The list of allow      |                                     |                                                                 |              |  |
| Add Action             |                                     |                                                                 |              |  |
| ategory                | Name                                | Description                                                     |              |  |
| ntografian             | Call web corvice                    | Sand workflow data as the file in the workflow to a web carries | L Enabled    |  |
| Integration            | Call web service                    | Send worklow data of the nie in the worklow to a web service    | M            |  |
| Integration            | Create AD Account                   | Create an Account in Active Directory                           |              |  |
| Integration            | Execute SQL                         | Runs a SQL command                                              |              |  |
| Integration            | Query LDAP                          | Queries LDAP for values                                         |              |  |
| Integration            | Query XML                           | Process XML from a source.                                      |              |  |
| Integration            | Start Workflow                      | Starts another workflow on the current item                     | V            |  |
| Libraries and lists    | Cancel Checkout                     | Cancels the checkout status of an item                          | $\checkmark$ |  |
| Libraries and lists    | Check in item                       | Check in an item in a list                                      | V            |  |
| Libraries and lists    | Check out item                      | Check out an item in a list                                     |              |  |
| Libraries and lists    | Copy an item                        | Duplicate an item from a source list into a destination list    | V            |  |
| Libraries and lists    | Create an item                      | Allows the creation of a new list item                          | $\checkmark$ |  |
| Libraries and lists    | Create List                         | Creates a new list on the nominated team site                   | $\checkmark$ |  |
| Libraries and lists    | Delete an item                      | Remove an item from a list                                      | V            |  |
| Libraries and lists    | Log in the history list             | Writes a log entry to the workflow history list                 |              |  |
| Libraries and lists    | Set approval status                 | Sets the content approval status of the item in the workflow    |              |  |
|                        |                                     |                                                                 |              |  |

### 3.3 El. pašto nuostatų konfigūravimas

5. Spustelėkite "Application Management" skirtuką, tuomet – "Nintex Workflow Management" skyriuje esančią dalį "Global Settings".

6. Užpildykite savo aplinkos informaciją ir spustelėkite mygtuką "OK".

|                           | Central Administration > Application Management > Global Settings<br>Global Settings                                                |  |  |  |
|---------------------------|----------------------------------------------------------------------------------------------------|--|--|--|
| View All Site Content     | Use this page to set Nintex Workflow global settings. These settings apply to all sites in all farms.                               |  |  |  |
| Central<br>Administration | Note: You must reset IIS for these changes to take effect                                                                           |  |  |  |
| Operations                | Validator summary                                                                                                    |  |  |  |
| Management                | Email Settings Outbound SMTP Server:                                                                                                |  |  |  |
| 🖸 Recycle Bin             | The SMTP server address to use when sending email in Nintex workflows.  Smtp.myportal.com From address: nintexworkflow@myportal.com |  |  |  |

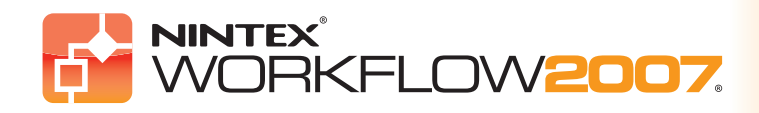

# "Diegimo vadovas"

## 3 "NW2007" serverio nustatymų konfigūravimas (tęs.)

## 3.4 "LazyApproval<sup>™</sup> įjungimas ir nuostatų konfigūravimas (pasirenkamojo priedo)

Spustelėkite "Application Management" skirtuką, tuomet – "Nintex Workflow Management" skyriuje esančią dalį "Nintex LazyApproval Settings".
 Jei matote nuorodą "Configure server incoming mail settings", tuomet nuostatos "SharePoint" nėra sukonfigūruotos: sukonfigūruokite jas pagal savo "SharePoint" konfigūravimo dokumentaciją. Baigę konfigūruoti grįžkite į šį puslapį.

Jei nuostatos sukonfigūruotos, matysite nuorodą "Enable LazyApproval". Spustelėkite ją.

| Kome    | Central Administration Home Operations Application Management |                                                                                                    |  |  |  |  |  |  |
|---------|---------------------------------------------------------------|----------------------------------------------------------------------------------------------------|--|--|--|--|--|--|
| C.<br>N |                                                               | Central Administration > Application Management > Manage LazyApproval Settings<br>Manage LazyApproval Settings |  |  |  |  |  |  |
|         |                                                               | Use this page to manage the LazyApproval settings for the current Farm                                         |  |  |  |  |  |  |
|         |                                                               | LazyApproval has not been enabled on your server.  Enable / Disable LazyApproval                               |  |  |  |  |  |  |

3. Dabar pasirinkite variantą "Enabled". Jūsų paprašys įvesti "alias" (slapyvardį). Tai yra vardas, kuris bus naudojamas el. pašto adrese, iš kurio siunčiami perspėjimai bei priimami "LazyApproval" atsakymai. Paspauskite mygtuką "OK" (neparodytas).

| Central Administration > Application Managem<br>Manage LazyApproval Se                       | ent > Manage LazyApproval Settings<br>ettings |
|----------------------------------------------------------------------------------------------|-----------------------------------------------|
| Use this page to manage the LazyApproval settings f                                          | or the current Farm                           |
| LazyApproval has not been enabled on your s<br>Note: You must reset IIS for these changes to | server.<br>o take effect                      |
| Enable or Disable LazyApproval                                                               | © Enabled C Disabled                          |
| Alias                                                                                        | NintexWorkflow @                              |

4. Bus rodomas sąrašas žodžių, kuriuos atpažins "LazyApproval" procesas. Savo nuožiūra galite pridėti arba ištrinti terminus. Baigę spustelėkite mygtuką "OK" (neparodytas).

|  | Central Administration > Application Management<br>Manage LazyApproval Settin | > Manage LazyApproval Settings<br>NGS |  |  |  |
|--|-------------------------------------------------------------------------------|---------------------------------------|--|--|--|
|  | Use this page to manage the LazyApproval settings for the current Farm        |                                       |  |  |  |
|  | Enable / Disable LazyApproval                                                 |                                       |  |  |  |
|  | Create a LazyApproval term for the current Farm                               |                                       |  |  |  |
|  | Phrase                                                                        | Outcome                               |  |  |  |
|  | approve                                                                       | Approve                               |  |  |  |
|  | approved                                                                      | Approve                               |  |  |  |
|  | decline                                                                       | Deny                                  |  |  |  |
|  | declined                                                                      | Deny                                  |  |  |  |
|  | no                                                                            | Deny                                  |  |  |  |
|  | ok                                                                            | Approve                               |  |  |  |
|  | reject                                                                        | Deny                                  |  |  |  |
|  | rejected                                                                      | Deny                                  |  |  |  |
|  | yes                                                                           | Approve                               |  |  |  |
|  |                                                                               |                                       |  |  |  |

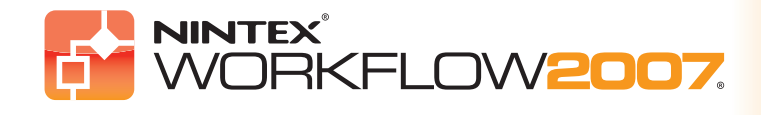

## 4 Funkcijų aktyvavimas

### 4.1 Svetainių rinkimo aktyvavimas

1. Nueikite į aukščiausio lygmens pradinį puslapį ir spustelėkite "Svetainės veiksmai > Svetainės parametrai"..

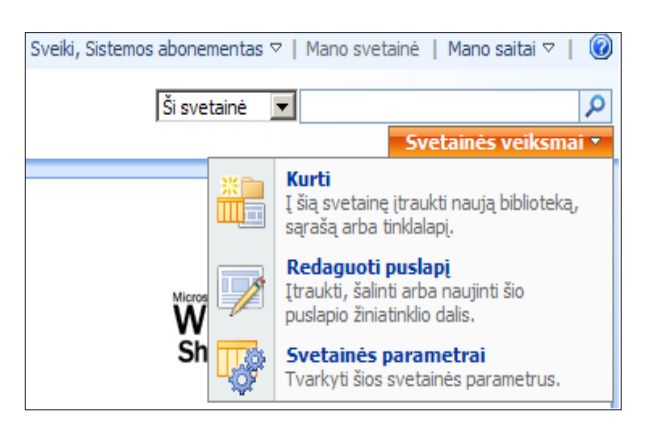

2. Dešiniajame stulpelyje "Svetainių rinkinio administravimas" spustelėkite "Svetainių rinkinio funkcijos".

| Svetainė > Svetainės parametrai<br>Svetainės paramet | rai                                     |                         |                                  |                                      |
|------------------------------------------------------|-----------------------------------------|-------------------------|----------------------------------|--------------------------------------|
| Svetainės informacija                                |                                         |                         |                                  |                                      |
| Svetainės URL:                                       |                                         |                         | http://vmwss/                    |                                      |
| Mobilusis svetainės URL:                             |                                         |                         | http://vmwss/m/                  |                                      |
| Versija:                                             |                                         |                         | 12.0.0.6303                      |                                      |
| Vartotojai ir teisės                                 | Pažvelgti ir pajusti                    | Galerijos               | Svetainės administravimas        | Svetainių rinkinio administravima    |
| Žmonės ir grupės                                     | Pavadinimas, aprašas ir piktograma      | Puslapio šablonai       | Regiono parametrai               | Šiukšlinė                            |
| Svetainių rinkinio administratoriai                  | Medžio rodinys                          | Svetainės turinio tipai | Svetainės bibliotekos ir sąrašai | Svetainių rinkinio funkcijos         |
| Papildomos teisės                                    | Svetainės tema                          | Svetainės stulpeliai    | Svetainės naudojimo ataskaita    | Svetainės hierarchija                |
|                                                      | Viršutinė saito juosta                  | Svetainės šablonai      | Vartotojo (spėjimai              | Portalo svetainių ryšys              |
|                                                      | Greitoji paleistis                      | Pateikti šablonų sąrašą | = RSS                            | Svetainių rinkinio audito parametrai |
|                                                      | Įrašyti svetainę kaip šabloną           | Žiniatinklio dalys      | Ieškos matomumas                 | Svetainių rinkinio strategijos       |
|                                                      | Nustatyti iš naujo svetainės apibrėžimą | Darbo eigos             | Svetainės ir darbo sritys        |                                      |
|                                                      |                                         |                         | Svetainės funkcijos              |                                      |
|                                                      |                                         |                         | Naikinti šia svetaine            |                                      |

3. "Nintex Workflow 2007" dalyje spustelėkite mygtuką "ljungti".

| svetainė ><br>Svetai | svetainės parametrai > Svetainės priemonės<br>nių rinkinio priemonės                 |         |
|----------------------|--------------------------------------------------------------------------------------|---------|
|                      |                                                                                      |         |
|                      | Pavadinimas                                                                          | Büsena  |
|                      | Nintex Workflow 2007                                                                 | Tiunchi |
|                      | Grupės svetainėms leisti naudoti Nintex Workflow galimybes šiame svetanių rinkinyje. | thunda  |

4. Po neilgos pauzės puslapis atsinaujins, o būsena taps "Aktyvu".

| svetainė ><br>Svetai | Svetainės parametrai > Svetainės priemonės<br>inių rinkinio priemonės                                              |        |
|----------------------|----------------------------------------------------------------------------------------------------|--------|
|                      | Pavadinimas                                                                                                    | Büsena |
| <b>.</b>             | Nintex Workflow 2007 Grupės svetainėms leisti naudoti Nintex Workflow galimybes šiame svetanių rinkinyje. Išjungti | Aktyvu |

5. Kad galėtumėte naudotis "Nintex Workflow" žiniatinklio dalimis šios svetainių kolekcijos komandų svetainėse, "Nintex Workflow 2007 Web Parts" dalyje taip pat spustelėkite "Jjungti".

Dabar komandų svetainėse galima aktyvinti "Nintex Workflow 2007™".

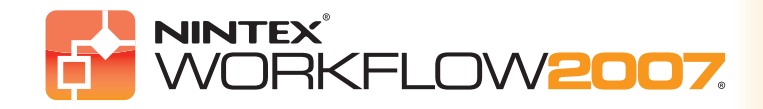

## 4 Funkcijų aktyvavimas (tęs.)

### 4.2 Komandos svetainės aktyvavimas

"Nintex Workflow 2007<sup>™</sup> ijungimas komandų svetainėms apima tuos pačius procesus, kaip ir jos įjungimas svetainių kolekcijai, išskyrus 2 žingsnį. 1. Aukščiausio lygmens pradiniame puslapyje spustelėkite "Svetainės veiksmai > Svetainės parametrai".

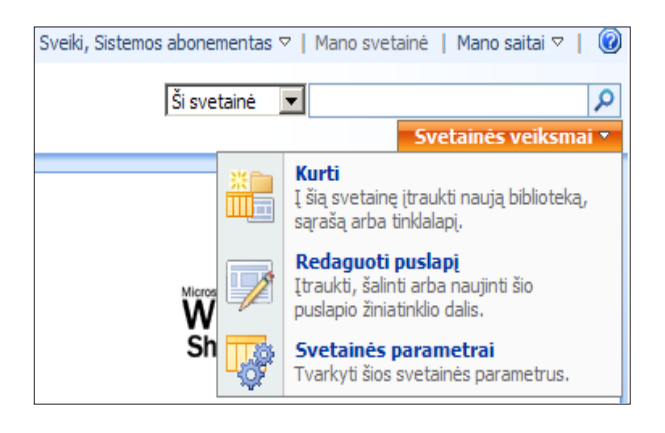

2. Dešiniajame stulpelyje "Svetainės administravimas" spustelėkite "Svetainės funkcijos".

| Svetainė > Svetainės parametrai<br>Svetainės parametra | ai                                      |                                        |         |                                  |                                      |
|--------------------------------------------------------|-----------------------------------------|----------------------------------------|---------|----------------------------------|--------------------------------------|
| Svetainės informacija                                  |                                         |                                        |         |                                  |                                      |
| Svetainės URL:                                         |                                         |                                        | http:// | vmwss/                           |                                      |
| Mobilusis svetainės URL:                               |                                         |                                        | http:// | vmwss/m/                         |                                      |
| Versija:                                               |                                         |                                        | 12.0.0  | .6303                            |                                      |
| Vartotojai ir teisės                                   | Pažvelgti ir pajusti                    | Galerijos                              |         | Svetainės administravimas        | Svetainių rinkinio administravimas   |
| Žmonės ir grupės                                       | Pavadinimas, aprašas ir piktograma      | Puslapio šablonai                      |         | Regiono parametrai               | Šiukšlinė                            |
| Svetainių rinkinio administratoriai                    | Medžio rodinys                          | Svetainės turinio tipai                |         | Svetainės bibliotekos ir sąrašai | Svetainių rinkinio funkcijos         |
| Papildomos teisės                                      | Svetainės tema                          | Svetainės stulpeliai                   |         | Svetainės naudojimo ataskaita    | Svetainės hierarchija                |
|                                                        | Viršutinė saito juosta                  | Svetainės šablonai                     |         | Vartotojo įspėjimai              | Portalo svetainių ryšys              |
|                                                        | Greitoji paleistis                      | Pateikti šablonų sąrašą                |         | = RSS                            | Svetainių rinkinio audito parametrai |
|                                                        | Įrašyti svetainę kaip šabloną           | <ul> <li>Žiniatinklio dalys</li> </ul> |         | Ieškos matomumas                 | Svetainių rinkinio strategijos       |
|                                                        | Nustatyti iš naujo svetainės apibrėžimą | Darbo eigos                            |         | Svetainės ir darbo sritys        |                                      |
|                                                        |                                         |                                        |         | Svetainės funkcijos              |                                      |
|                                                        |                                         |                                        |         | Naikinti šia svetaine            |                                      |

3. "Nintex Workflow 2007<sup>™</sup>" dalyje spustelėkite mygtuką "Jjungti".

| Pavadinimas Bi                                                                          |       |
|-----------------------------------------------------------------------------------------|-------|
| ravaulininas ov                                                                         | -     |
| Nintex Workflow 2007                                                                    | usena |
| Ijungti                                                                                 |       |
| Igalina Nintex Workflows sukūrimą ir naudojimą šios svetainės bibliotekose ir sąrašuose |       |

4. Po neilgos pauzės puslapis atsinaujins, o būsena taps "Aktyvu".

| Svetainė ><br>Sveta | Svetainės parametrai > Svetainės priemonės<br>inės priemonės                                                    |          |        |
|---------------------|----------------------------------------------------------------------------------------------------|----------|--------|
|                     | Pavadinimas                                                                                                    |          | Büsena |
| <b>e</b>            | Nintex Workflow 2007<br>Įgalina Nintex Workflows sukūrimą ir naudojimą šios svetainės bibliotekose ir sąrašuose | Išjungti | Aktyvu |

Dabar galima projektuoti ir valdyti "Nintex Workflow 2007™". Jei norite gauti daugiau informacijos, skaitykite produkto žinyno failus. Juos galite pasiekti iš bet kurio "Nintex Workflow 2007" funkcijas naudojančio puslapio.

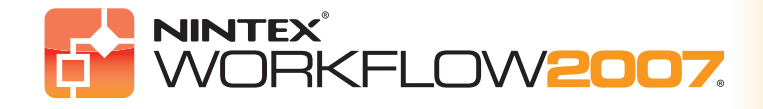

## 4 Funkcijų aktyvavimas (tęs.)

### 4.3 "Nintex Workflow 2007™ Enterprise Features" (pasirenkamojo priedo) komandos svetainės aktyvavimas

"Nintex Workflow 2007™ Enterprise" funkcijų įjungimas komandų svetainėms apima tuos pačius procesus, kaip ir jos pagrindinės funkcijos įjungimas. 1. Aukščiausio lygmens pradiniame puslapyje spustelėkite "Svetainės veiksmai > Svetainės parametrai".

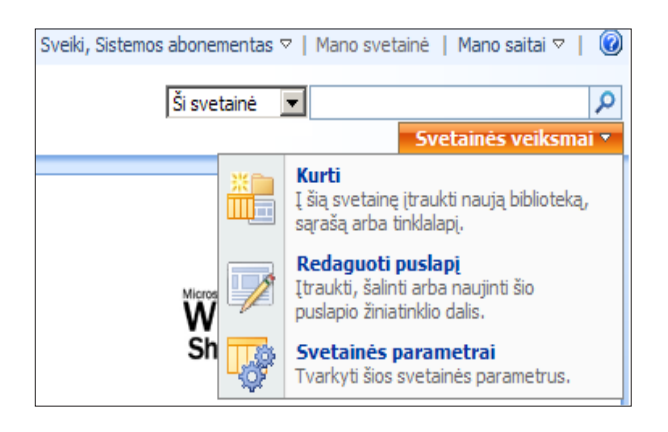

2. Dešiniajame stulpelyje "Svetainės administravimas" spustelėkite "Svetainės funkcijos".

| Svetainė > Svetainės parametrai<br>Svetainės parametrai |                                         |                         |           |                                  |                                      |
|---------------------------------------------------------|-----------------------------------------|-------------------------|-----------|----------------------------------|--------------------------------------|
| Svetainės informacija                                   |                                         |                         |           |                                  |                                      |
| Svetainės URL:                                          |                                         |                         | http://v  | mwss/                            |                                      |
| Mobilusis svetainės URL:                                |                                         |                         | http://vi | mwss/m/                          |                                      |
| Versija:                                                |                                         |                         | 12.0.0.6  | 5303                             |                                      |
|                                                         |                                         |                         |           |                                  |                                      |
| Vartotojai ir teisės                                    | Pažvelgti ir pajusti                    | Galerijos               |           | Svetainės administravimas        | Svetainių rinkinio administravimas   |
| Žmonės ir grupės                                        | Pavadinimas, aprašas ir piktograma      | Puslapio šablonai       |           | Regiono parametrai               | Šiukšlinė                            |
| Svetainių rinkinio administratoriai                     | Medžio rodinys                          | Svetainės turinio tipai |           | Svetainės bibliotekos ir sąrašai | Svetainių rinkinio funkcijos         |
| Papildomos teisės                                       | Svetainės tema                          | Svetainės stulpeliai    |           | Svetainės naudojimo ataskaita    | Svetainės hierarchija                |
|                                                         | Viršutinė saito juosta                  | Svetainės šablonai      |           | Vartotojo įspėjimai              | Portalo svetainių ryšys              |
|                                                         | Greitoji paleistis                      | Pateikti šablonų sąrašą |           | = RSS                            | Svetainių rinkinio audito parametrai |
|                                                         | Įrašyti svetainę kaip šabloną           | Žiniatinklio dalys      |           | Ieškos matomumas                 | Svetainių rinkinio strategijos       |
|                                                         | Nustatyti iš naujo svetainės apibrėžimą | Darbo eigos             |           | Svetainės ir darbo sritys        |                                      |
|                                                         |                                         |                         |           | Svetainės funkcijos              |                                      |
|                                                         |                                         |                         |           | Naikinti šią svetainę            |                                      |

3. "Nintex Workflow 2007<sup>™</sup>" dalyje spustelėkite mygtuką "Įjungti".

| े <mark>ट</mark> ी | Nintex Workflow 2007<br>Įgalina Nintex Workflows sukūrimą ir naudojimą šios svetainės bibliotekose ir sąrašuose           | Ijungti |
|--------------------|----------------------------------------------------------------------------------------------------|---------|
|                    | Nintex Workflow 2007 Enterprise Reporting<br>Igalina Nintex Workflow 2007 Enterprise Reporting naudojimą šioje svetainėje | Ijungti |

4. "Nintex Workflow 2007<sup>™</sup> Enterprise Reporting" dalyje spustelėkite mygtuką "ljungti".

| ्र       | Nintex Workflow 2007<br>Igalina Nintex Workflows sukūrimą ir naudojimą šios svetainės bibliotekose ir sąrašuose           | Išjungti | Aktyvu |
|----------|----------------------------------------------------------------------------------------------------|----------|--------|
| ETTOMOST | Nintex Workflow 2007 Enterprise Reporting<br>Igalina Nintex Workflow 2007 Enterprise Reporting naudojimą šioje svetainėje | Ijungti  |        |

Dabar galima projektuoti ir valdyti "Nintex Workflow 2007™". Jei norite gauti daugiau informacijos, skaitykite produkto žinyno failus. Juos galite pasiekti iš bet kurio "Nintex Workflow 2007" funkcijas naudojančio puslapio.

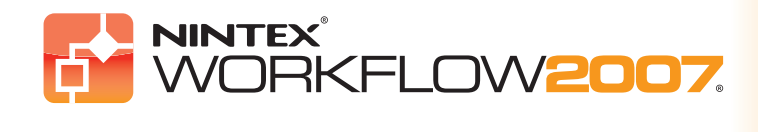

### A priedas: pastabos del "User Access Control" (UAC)

### **A priedas**

Jei aplinkoje yra įjungta UAC, "msi" reikia paleisti su administratoriaus teisėmis.

1. Spustelėkite pradžios meniu, tuomet – dešinįjį klavišą ant "Command Prompt" pasirinkties. Pasirinkite "Run as administrator".

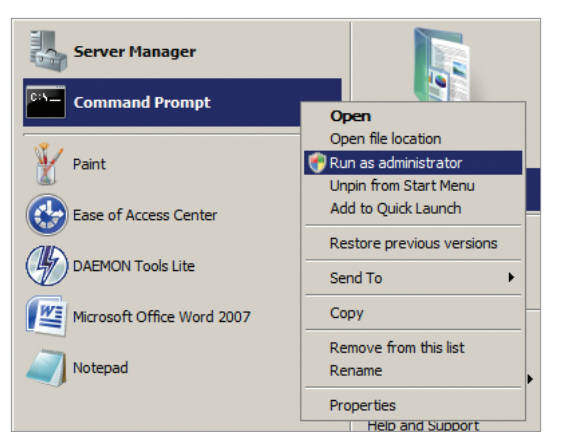

#### 2. Spustelėkite mygtuką "Continue".

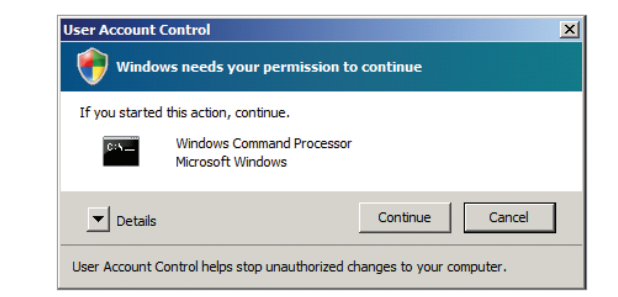

3. Įveskite komandą msiexec /i c:\nintexworkflow2007.msi.

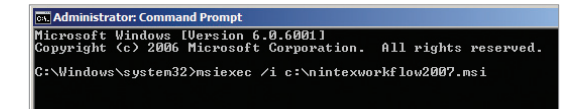

Pastaba: kelią pakeiskite vieta, į kurią parsisiuntėte "msi" failą.

www.nintex.com • sales@nintex.com • 2007 Nintex LLC, "Visos teisės saugomos", • "Galimos klaidos ir trūkumai".

GOLD CERTIFIED